PBS V2 MANUAL

# **10.20 – SAMLINGSFAKTURERING**

### SYFTE:

Möjlighet att fakturera flera Serviceordrar, gällande samma kund, på samma faktura.

### MENY

Rollcenter: Fordonsverkstad BC→Sök→Betalningssätt

Rollcenter: Fordonsverkstad BC $\rightarrow$ Register $\rightarrow$ Kunder

Rollcenter: Fordonsverkstad BC→Serviceorder

Rollcenter: Fordonsverkstad BC $\rightarrow$ Serviceorder lista $\rightarrow$ Rapport $\rightarrow$ Skapa samlingsfaktura

#### BESKRIVNING

1

Fakturera flera serviceordrar på samma faktura.

#### Parametersättning:

- 1. Ange vilket betalningssätt som är gällande för samlingsfakturering.
  - a. Sök upp Betalningssätt.
  - b. Bocka i rutan under Samlingsfaktura på det betalsättet som gäller för samlingsfakturering. Normalt är det betalsättet Faktura.

| Betal         | ningssätt             |                  |                            |                 |                  |          |                                           |                      |            |          |
|---------------|-----------------------|------------------|----------------------------|-----------------|------------------|----------|-------------------------------------------|----------------------|------------|----------|
| Q             | Sōk +Ny               | 🚯 Redigera lista | 🗄 Ta bort 🛛 🕞 Översättning | Fler alternativ |                  |          |                                           |                      |            |          |
|               | Kod †                 |                  | Beskrivning                |                 | lotkontotyp      | Motkonto | Serviceorder standard bet.<br>villkorskod | Använd LS<br>Express | Samlingsfa | Autogirc |
| $\rightarrow$ | E-FAKTURA             | 5 8              | E-Faktura                  | R               | edovisningskonto |          | 30                                        | 0                    |            | C        |
|               | FAKTURA               | 1                | Faktura                    | R               | edovisningskonto |          | 30                                        |                      | 62         |          |
|               | GAR_VERK              | 1                | /erkstadsgaranti           | R               | edovisningskonto | 6360     |                                           |                      |            | C        |
|               | INTERN                | 1                | ntern                      | R               | edovisningskonto | 3013     | 00                                        |                      |            |          |
|               | KONTANT               | 3                | Kontant                    | R               | edovisningskonto | 1910     | 00                                        | 62                   |            | C        |
|               | KORT                  |                  | Kort                       | R               | edovisningskonto | 1930     | 0                                         | 2                    |            | C        |
|               | A second state of the |                  |                            |                 |                  |          |                                           |                      |            |          |

- 2. Sätt upp kunden som samlingsfakturakund.
  - a. Öppna kundkortet. Register→kunder
  - b. Under menyn Leverans så bocka i Samlingsfakturering.
  - c. Under menyn Betalningar, ange betalningssätt Faktura samt gällande Betalningsvillkorskod.

PBS V2 MANUAL

| Kundkort                    |                               |                     | (*                         | e) +            |           |          |
|-----------------------------|-------------------------------|---------------------|----------------------------|-----------------|-----------|----------|
| 90010 · ELIASSO             | N, LARS HENR                  | IK                  |                            |                 |           |          |
| 🗙 Du kan skapa kontakter au | tomatiskt från nyligen skapad | e kunder. Skapa kon | takter från kunder   Inakt | ivera meddeland | de        |          |
| Ny Nytt dokument Godki      | änn Begär godkännande         | Priser och rabatter | Navigera Kund              | Åtgärder        | Relaterat | Rapporte |
| Allmänt >                   |                               |                     |                            |                 |           |          |
| Adress och kontakt >        |                               |                     |                            |                 |           | 780      |
| Fakturering >               |                               |                     |                            |                 |           | 1        |
| Betalningar                 | ₩                             |                     |                            |                 |           |          |
| Förskottsbetalning %        |                               | 0                   | Räntevillkorskod           |                 | INNLAND   |          |
| Avräkningsmetod             | Manuell                       | ~                   | Kod för betalningsv        | illkor för ka   |           |          |
| Partnertyp                  |                               | ~                   | Skriv ut kontoutdra        | g               |           |          |
| Betalningsvillkorskod       | 20                            | ~                   | Senaste kontoutdra         | igsnr           |           |          |
| Betainingssätt              | FAKTURA                       | ~                   | Spärra betalningsto        | lerans          |           |          |
| Betalningspåminnelsekod     | INNLAND                       | Ý                   | Föredragen bankko          | intokod         |           |          |
| Autogiro >                  |                               |                     |                            |                 |           |          |
| Försäljningsställe >        |                               |                     |                            |                 |           |          |
| Leverans                    |                               |                     |                            |                 |           |          |
| Leveransadresskod           |                               | ~                   | Leveranstyp                |                 | Delvis    |          |
| Lagerställekod              |                               | ~                   | Utleveransvillkor          |                 |           |          |
| Samlingsfakturering         |                               |                     | Kod                        |                 |           |          |
| Reservera                   | Valfritt                      | *                   | Baskalenderkod             |                 |           |          |
|                             |                               |                     |                            |                 |           |          |

- 3. Ta fram kolumner på order.
  - a. Öppna en serviceorder→tryck på anpassa och sedan på fält.

| Dynamics 365 Business Central        |                                               |                      |              |                  |                        | ۵       | . Q | 0       |
|--------------------------------------|-----------------------------------------------|----------------------|--------------|------------------|------------------------|---------|-----|---------|
| Promaxat Bokförda dokument 🗸         | Register 🗸 📄 🚍                                |                      |              |                  |                        | Anpassa |     |         |
| Serviceofferter Serviceorder Webbsho | op inställningar 🛛 Registrera kundbetalningar | Servicetransaktioner | Fordonslista | Däckhotell lista |                        | Design  |     |         |
| bynamics 365 Business Central        |                                               |                      |              |                  |                        | αΩ      | Ô   | ?       |
| Anpassar: Serviceorder + Fält        |                                               |                      |              |                  | Rensa personanpassning | Färdig  | t   | ∧ Mindr |
| Erviceorder                          |                                               | (2) + 1              |              |                  | ~2                     | parad 🗆 | ×.  |         |

PBS V2 MANUAL

b. Dra in kolumnen Levererad på rader och kolumnen Samlingsfaktura på Jobbrader.

| Service<br>alias  | rad    |     | Nr.        | Radnr 1    | Besk  | rivning                            |                                |                | Antal  | Levererad | ٦Ľ             | Beställd                  | Artikelns                             |
|-------------------|--------|-----|------------|------------|-------|------------------------------------|--------------------------------|----------------|--------|-----------|----------------|---------------------------|---------------------------------------|
| 3.PAKE            | T      |     | HJUL 10000 |            | Hjuls | Hjulskifte deluxe                  |                                |                | - 1    | 107       |                | 0                         | 0                                     |
|                   |        |     | 20         | 20000      | Hjuls | kifte                              |                                |                | 1      | 151       | -              | 0                         | 0                                     |
|                   |        |     |            | 30000      | Glōn  | n ej att efterdra hjul             | bultarna de första 10 m        | ilen.          |        | 15        |                | 0                         | 0                                     |
|                   |        |     | 19         | 40000      | hote  | 11                                 |                                |                | 1      | 53        |                | 0                         | 0                                     |
|                   |        |     | DH3        | 50000      | Däck  | balansering                        |                                |                | 1      | 12        |                | 0                         | 0                                     |
| >                 |        | :   | DH2        | 60000      | Dack  | tvätt                              |                                |                | 1      | 69        |                | 0                         | 0                                     |
|                   |        |     |            |            |       |                                    |                                |                |        |           |                |                           |                                       |
| bbrade            | гLн    | ant | era Rad    | Funktion C | Irder | Jobb Färre a                       | Iternativ                      |                |        |           |                |                           | 6 6                                   |
| bbrade<br>Beskriv | r   Hi | ant | era Rad    | Funktion C | Irder | Jobb Färre a<br>Arbetstid (timmar) | Iternativ<br>Allokerade timmar | Använda timmar | Faktur | eringsk   | Dölj<br>rabatt | Kombinera<br>försändelser | Servicera<br>Som i<br>skic<br>fakture |

#### Arbetsflöde:

- 1. Skapa en offert eller order, där en Samlingsfakturakund är betalare, enligt ordinarie rutin.
- 2. När ordern är klar för leverans så klicka på Bokföring→Bokför och skriv ut.
  - a. När det är en Samlingsfakturakund så kommer rätt inställningar automatiskt.

| Skapa servicefaktura           |                      |    |
|--------------------------------|----------------------|----|
| Kundnamn                       | LARS HENRIK ELIASSON |    |
| Bokföringsdatum                | 2022-12-13           |    |
| Dokumentdatum                  | 2022-12-13           |    |
| Betainingsmetod                | FAKTURA              | ~  |
| Betalningsvillkor              | 30                   | ~  |
| Leverera och förbruka          |                      |    |
| Faktura                        |                      |    |
| Leverera, fakturera & förbruka |                      |    |
| Skriv ut faktura               |                      | 63 |
| Skriv ut följesedel            |                      |    |
| Skicka faktura med e-post      |                      |    |
| Send Elnvoice                  |                      |    |
| Samlingsfaktura                | ·····                |    |
|                                |                      |    |
| Avancerat >                    |                      |    |

- b. Tryck sedan OK så kommer en utleverans ske samt en följesedel skrivas ut.
- c. Ordern ligger kvar och på raderna ser vi vad som är levererat i kolumnen Levererat.

PBS V2 MANUAL

# Skapa Samlingsfaktura:

- 1. Öppna Serviceorder(lista)→Rapport→Skapa samlingsfaktura.
  - a. Dagens datum fylls i per automatik. Vill man bokföra på annat datum så ändra.
  - b. På raden Levererade serviceordrar kan man trycka på Visa lista. Då visas vilka kunder som kommer bli Samlingsfakturerade samt hur många ordrar varje kund har. (Klicka på antalet så ser du vilka ordrar som ingår)
  - c. För att bokföra samlingsfaktura för alla kunder i listan så stäng listan och tryck OK. Vill man bara fakturera vissa kunder så avmarkera de som inte skall faktureras. Stäng sedan listan och tryck OK.

# Kreditering av Samlingsfaktura:

- 1. Bokförda dokument→Bokförda servicefakturor
  - a. Markera den som skall krediteras.
  - b. Skapa kreditnota.
  - c. Markera de ordrar som skall krediteras och stäng listan.
  - d. Bokför.

### **OBSERVERA!**

Överföringen till Digital Servicebok fungerar ej när det gäller Samlingsfaktura. Vid samlingsfakturering av Service så måste inmatning i DSB ske manuellt.

# Tips!

- 1. Om ordern ej skall Samlingsfaktureras trots att kunden är en Samlingsfakturakund.
  - a. Vid bokföringsdialogen avmarkera Samlingsfaktura och Skriv ut följesedel. Markera istället Skriv ut Faktura samt Leverera fakturera och förbruka. Se bild.

PBS V2 MANUAL

| Skapa servicefaktura           |                      |   |
|--------------------------------|----------------------|---|
| Kundnamn                       | LARS HENRIK ELIASSON |   |
| Bokföringsdatum                | 2022-12-13           |   |
| Dokumentdatum                  | 2022-12-13           |   |
| Betainingsmetod                | FAKTURA              | ~ |
| Betalningsvillkor              | 30                   | ~ |
| Leverera och förbruka          | •                    |   |
| Faktura                        |                      |   |
| Leverera, fakturera & förbruka |                      |   |
| Skriv ut faktura               |                      | 3 |
| Skriv ut följesedel            |                      |   |
| Skicka faktura med e-post      |                      |   |
| Send Elnvoice                  |                      |   |
| Samlingsfaktura                |                      |   |
| Avancerat >                    |                      |   |

- 2. Om ordern skall Samlingsfaktureras trots att kunden ej är Samlingsfakturakund.
  - a. Vid bokföringsdialogen så markera Samlingsfaktura. Då sätts rätt parametrar och ordern blir levererad samt Följesedel printas. (när man trycker ok)